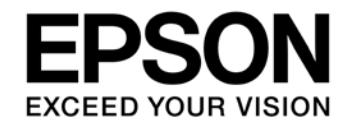

# S1C31D01 Photoplethysmography (PPG) Demonstration Kit Software Manual

#### Evaluation board/kit and Development tool important notice

- 1. This evaluation board/kit or development tool is designed for use for engineering evaluation, demonstration, or development purposes only. Do not use it for other purposes. It is not intended to meet the requirements of design for finished products.
- 2. This evaluation board/kit or development tool is intended for use by an electronics engineer and is not a consumer product. The user should use it properly and in a safe manner. Seiko Epson dose not assume any responsibility or liability of any kind of damage and/or fire coursed by the use of it. The user should cease to use it when any abnormal issue occurs even during proper and safe use.
- 3. The part used for this evaluation board/kit or development tool may be changed without any notice.

#### NOTICE

No part of this material may be reproduced or duplicated in any form or by any means without the written permission of Seiko Epson. Seiko Epson reserves the right to make changes to this material without notice. Seiko Epson does not assume any liability of any kind arising out of any inaccuracies contained in this material or due to its application or use in any product or circuit and, further, there is no representation that this material is applicable to products requiring high level reliability, such as, medical products. Moreover, no license to any intellectual property rights is granted by implication or otherwise, and there is no representation or warranty that anything made in accordance with this material will be free from any patent or copyright infringement of a third party. When exporting the products or technology described in this material, you should comply with the applicable export control laws and regulations and follow the procedures required by such laws and regulations. You are requested not to use, to resell, to export and/or to otherwise dispose of the products (and any technical information furnished, if any) for the development and/or manufacture of weapon of mass destruction or for other military purposes.

All brands or product names mentioned herein are trademarks and/or registered trademarks of their respective companies.

©SEIKO EPSON CORPORATION 2018, All rights reserved.

## **Table of Contents**

| 1. Software Description                                     | 1  |
|-------------------------------------------------------------|----|
| 1.1 File Configuration                                      | 1  |
| 1.2 Module Description                                      | 1  |
| 1.3 Operation Procedures                                    | 8  |
| 1.4 How to Use PpgMvLog.xIsm                                | 9  |
| 1.5 Outline of Sample Program Operations                    | 10 |
| 2. Switch and Display                                       | 11 |
| 2.1 Function of Push Switch and LED Display                 | 11 |
| 2.2 Function of DIP Switch and Data Log Mode                | 12 |
| 2.3 Transition and Display Information on each Display Mode | 13 |
| Appendix-A Circuit Diagram                                  | 15 |
| Revision History                                            |    |

The C31D01\_PpgRefBoard software samples the PPG sensor and 3D accelerometer LIS2DH's output values in certain cycles, and sends them to the Micro SD card in Data-logger. The recorded data on Micro SD card can be visualized by Excel PpgMvLog.xlsm. The following describes this software.

#### **1.1 File Configuration**

| File name                       | Description                                            |
|---------------------------------|--------------------------------------------------------|
| data_logger.c                   | Data-logger function file                              |
| data_logger.h                   | Data-logger header definition file                     |
| hr_func.c                       | Heart-rate function file                               |
| hr_func.h                       | Heart-rate header definition file                      |
| lis2dh.c                        | Three-axis accelerometer LIS2DH function file          |
| lis2dh.h                        | Three-axis accelerometer LIS2DH header definition file |
| main.c                          | Main function file                                     |
| mdc_disp.c                      | Memory display function file                           |
| mdc_disp.h                      | Memory display header definition file                  |
| meas_data.h                     | Measured data header definition file                   |
| source_code_pro_black_28_1bit.h | Memory display font header definition file             |
| trigon_table.h                  | Trigonometric function header definition file          |

#### **1.2 Module Description**

This section describes the more uncommon functions and variables that need explanation.

File name: data\_logger.c

| Function name | Description                               |
|---------------|-------------------------------------------|
| logData       | logKind's data is recorded to Data-logger |

| addLogData  | Add to the queue for the Data-logger record.                                      |
|-------------|-----------------------------------------------------------------------------------|
| sendLogData | Output the content of the queue for the Data-logger record.                       |
| redLed      | Red LED is controlled according to argument swOn.<br>0: Turns off, 1: Turns on.   |
| greenLed    | Green LED is controlled according to argument swOn.<br>0: Turns off, 1: Turns on. |

#### File name: hr\_func.c

| Function name        | Description                                                                                                    |
|----------------------|----------------------------------------------------------------------------------------------------|
| calcCcHr             | The heart rate is calculated at intervals of the least peak of the cross-correlation value. The frame number of 1/4 widths of window also follows and it changes in the certain scope. |
| getMinMax            | Obtains the maximum and minimum values of the raw data that are used to detect pulsation.                                                                                              |
| checkHeartBeatTiming | Returns 2 if the latest measured raw data is smaller than the threshold value to determine that it denotes systole, otherwise this function returns 1.                                 |
| execFir              | Processes the raw data through the FIR filter and stores the result to ccData.firRes.                                                                                                  |
| calcCC               | Process ccData.firRes through the square wave correlation filter and stores the obtained cross-correlation value to ccData.ccRes.                                                      |
| calcFftHr            | Calculate heart rate from results of FFT.                                                                                                    |
| selFftHr             | The static or the moving state is judged from the average value of an acceleration sensor, and heart rate is calculated from the calculation result of FFT.                            |
| subMeanVal           | It carries away from fftData.ar[] for average of argument inData[].                                                                                                    |
| calcAcc2             | The value in which the sum of squares of the each axis output of the acceleration sensor is divided by 256 is returned.                                                                |
| fft                  | Analyzes fftData.ar[] through FFT and assigns the results to fftData.ar[] and fftData.ai[].                                                                                            |

| hannWin   | Applies the Hann window to fftData.ar[].                                                                       |
|-----------|----------------------------------------------------------------------------------------------------|
| calcPower | Assigns the sum of squares of fftData.ar[] and fftData.ai[] to fftData.power[].                                |
| getPeaks  | Searches peaks in fftData.power[] and returns the peak pointer values and magnitudes by assigning to an array. |

#### File name: main.c

| Function name     | Description                                                                                                    |
|-------------------|----------------------------------------------------------------------------------------------------|
| privSeI2C_Init    | Initializes the I2C Ch.0 settings. This function is based on the seI2C_Init function included in the se_i2c.[ch] peripheral library with the PPORT setting for I2C masked and the BRT setting modified.                                                                                |
| PORT_IRQHandler   | This is an interrupt handler called when SW2 or SW3 is pressed. When SW2 is pressed, it starts or stop measuring. When SW3 is pressed, it changes display mode.                                                                                                    |
| T16_0_IRQHandler  | T16 Ch.0 interrupt handler function. This function is called repeatedly every 20 msec. It obtains the pulse wave A/D converted values and record them to the Data-logger. The value of the acceleration sensor obtains the value once every 20 msec. that is five times every 20 msec. |
| T16_2_IRQHandler  | T16 Ch.2 interrupt handler function. This function updates the FFT calculation, the logger output of the calculation result, and the display of the memory display.                                                                                                    |
| ADC12A_IRQHandler | ADC12A interrupt handler function. This function stores the measurement result to measData.measuredVal when an A/D conversion has completed and sets measData.stage to 1 (measurement completed).                                                                                      |

#### File name: mdc\_disp.c

| Function name | Description                                                                                                    |
|---------------|----------------------------------------------------------------------------------------------------|
| val2Str4      | Converts a positive integer val into a numeric character string of "digit" digits (up to four digits) and sets it to the return value dst. If $zeroSup = 1$ , this function suppresses zeros in the number, otherwise it does not zero-suppress. |
| pmVal2Str4    | It is different from val2Str4. When val is a negative value, it return a minus sign adding.                                                                                                    |
| val2Str6      | It is different from val2Str4. Up to six digits.                                                                                                    |

| chooseHr                | The static or the moving state is judged from the momentary value of an acceleration sensor, and heart rate is selected from the calculation result of FFT or cross-correlation result. |
|-------------------------|----------------------------------------------------------------------------------------------------|
| dispEpsonLogo           | Displays an EPSON logo at the predetermined position on the memory display.                                                                                                    |
| dispState               | Displays the currently selected measurement conditions on the memory display.                                                                                                    |
| dispCurrMode            | Displays the currently selected display mode on the memory display.                                                                                                    |
| dispInternalVal         | Displays the decided internal values on the memory display.                                                                                                    |
| dispHeartRate           | Displays the heart rate at the predetermined position on the memory display if it has been calculated.                                                                                  |
| dispExerIntens          | The value of the acceleration sensor is converted into relative exercise intensity and displays it on the memory display.                                                               |
| dispSwStat              | The setting status of SW1-1 to SW1-4 is displayed on the memory display.                                                                                                    |
| checkBeat               | It is judged whether the heart has shrunk, and sets the value of mdcDisp.markType.                                                                                                    |
| reDrawMdc               | It re-draws in each display element of the memory display according to specification.                                                                                                   |
| privSeMDC_Gfx_PutString | The character string is displayed at a position specified of the memory display.                                                                                                    |

Structure name: MEAS\_DATA\_ST (defined in the meas\_data.h file)

| Variable name    | Description                                                                                                    |
|------------------|----------------------------------------------------------------------------------------------------|
| raw20[]          | Raw data of the pulse wave measurement results every 20 msec. The data range is 0 to 4,095 because it was converted by ADC12A.  |
| raw100[]         | Raw data of the pulse wave measurement results every 100 msec. The data range is 0 to 4,095 because it was converted by ADC12A. |
| acc2[]           | Sum of squares of the accelerometer three-axis outputs $(X^2 + Y^2 + Z^2) / 32$ .                                               |
| accX, accY, accZ | Measured values of three-axis directions of the accelerometer LIS2DH.                                                           |

| avail20       | Available data number of raw20[].                                                                                                |
|---------------|----------------------------------------------------------------------------------------------------|
| avail100      | Available data number of raw100[].                                                                                               |
| measVal       | Measured PPG sensor value.                                                                                                    |
| dazzlingCount | Counter for dazzling data.                                                                                                    |
| initCount     | Count down timer for initialize.                                                                                                 |
| skip1stCount  | Counter to count the number of skips at the start of measurement.                                                                |
| ptr20         | Pointer to raw20[], firRes[], ccRes[].                                                                                           |
| ptr100        | Pointer to raw100[], acc2[].                                                                                                    |
| interval5     | Counter to make interval of every 100 msec. from interval timer of every 20 msec.                                                |
| stage         | State flag of A/D converter. 0: Measuring, 1: Measurement end.                                                                   |
| running       | Measurement state flag. 0: Under suspension, 1: Measuring.                                                                       |
| interm        | The control information that specifies either intermittent drive or continuous drive. 0: Continuous drive, 1: Intermittent drive |
| highGain      | The gain control information. 0: Low amplifier gain, 1: High amplifier gain.                                                     |
| lpf           | The LPF control information. 0: LPF off, 1: LPF on                                                                               |
| logRaw        | Record cycle to Data-logger. 0: Every 20 msec., 1: Every 100 msec.                                                               |
| soundFlag     | Sound effect flag. 0: Sound off, 1: Sound on. It always sets to '1'.                                                             |
| overRunTimes0 | Over run counter for T16 Ch.0.                                                                                                   |
| overRunTimes2 | Over run counter for T16 Ch.2.                                                                                                   |

| Variable name       | Description                                                                                                    |
|---------------------|----------------------------------------------------------------------------------------------------|
| firRes[]            | The value after being processed through the FIR filter. The filtering process<br>makes the shaped width smaller than the value before being converted. |
| ccRes[]             | The cross-correlation value calculated using the square pulse window.                                                                                  |
| hr                  | Heart rate in BPM ( <u>B</u> eats <u>P</u> er <u>M</u> inute).                                                                                         |
| numFrame            | The number of frames for 1/4 of the square pulse window width.                                                                                         |
| rawMinVal           | The minimum value of the raw data.                                                                                                    |
| rawMaxVal           | The maximum value of the raw data.                                                                                                    |
| rawRange            | Raw data range (= maximum value - minimum value).                                                                                                    |
| rawSystoleLevel     | Threshold value to determine systole. If raw data is smaller than this value, it is determined as systole.                                             |
| systoleCycleCounter | Systole cycle counter.                                                                                                    |
| hrFromSystole       | The heart rate calculated from the systole cycle. This is used to automatically adjust numFrame.                                                       |
| shlinking           | Flag shown as systole.                                                                                                    |

Structure name: CC\_DATA\_ST (defined in the hr\_func.h file)

Structure name: FFT\_DATA\_ST (defined in the hr\_func.h file)

| Variable name | Description                                         |
|---------------|-----------------------------------------------------|
| ar[],ai[]     | Real and imaginary parts of the FFT output.         |
| ppgMaxVal[]   | FFT peak magnitude of the PPG sensor signal.        |
| accMaxVal[]   | FFT peak magnitude of the accelerometer signal.     |
| ppgMaxPtr[]   | FFT peak pointer value of the PPG sensor signal.    |
| accMaxPtr[]   | FFT peak pointer value of the accelerometer signal. |

| ppgMaxHr[]      | Heart rate converted from ppgMaxPtr[].                                                                                    |
|-----------------|----------------------------------------------------------------------------------------------------|
| samePeak[]      | Flag that is set to 1 when the peak positions of the the PPG sensor and accelerometer are matched, or set to 0 otherwise. |
| statPpgMaxVal[] | The pointer value of the FFT peak of PPG at the static state. It is judged from the value of the acceleration.            |
| statPpgMaxPtr   | Pointer to statPpgMaxVal[].                                                                                               |
| hr              | Heart rate in BPM ( <u>B</u> eats <u>P</u> er <u>M</u> inute).                                                            |
| currStat        | A status which judged from the acceleration value.<br>0: Static state. 1: Motion state.                                   |
| checkPeakFrom   | Beginning point of peak check.                                                                                            |
| checkPeakTo     | End point of peak check.                                                                                                  |
| power[]         | Square of the accelerometer FFT power (RealPart <sup>2</sup> + ImaginaryPart <sup>2</sup> ).                              |
| ptrToHrCoef     | Coefficient (= 2.34) to convert the pointer value into a heart rate.                                                      |

Structure name: MDC\_DISP\_ST (defined in the mdc\_disp.h file)

| Variable name  | Description                                                        |
|----------------|--------------------------------------------------------------------|
| hrBuff[]       | Buffer to store the obtained heart rate. The value is in BPM.      |
| exIntBuff[]    | Buffer to store the obtained exercise intensity. Arbitrary unit.   |
| hr             | Heart rate for display in BPM ( <u>B</u> eats <u>Per M</u> inute). |
| exerIntens     | Exercise intensity. Arbitrary unit.                                |
| lastHr         | Last measured heart rate in BPM.                                   |
| dispHrCounter  | Counter to update the heart rate display.                          |
| dispExIntConer | Counter to update the exercise intensity display.                  |
| markType       | Size of heart mark for display. 0: Small. 1: Large.                |

| frmBuff[]  | Frame buffer for memory display.                                                                                       |
|------------|----------------------------------------------------------------------------------------------------|
| strDisp[]  | Character string for display.                                                                                          |
| Mode       | Display mode. 0: Normal mode. 1: Cross-Correlation mode. 2: Fast<br>Fourier Transform mode. 3: Accelerometer mode.     |
| updateFlag | Item to which display should be updated.                                                                               |
| needUpdate | Full-screen update request flag. It is set when the display contents on the memory display have significantly changed. |

| Structure name: DATA_LOG _ST | (defined in the data_logger.h file) |
|------------------------------|-------------------------------------|
|------------------------------|-------------------------------------|

| Variable name    | Description                                                                           |  |  |  |  |
|------------------|---------------------------------------------------------------------------------------|--|--|--|--|
| sendData[]       | Data sent to Data-logger. It adds to sendBuff[] by calling the addLogData() function. |  |  |  |  |
| sendBuff[]       | Transmission buffer of data sent to Data-logger.                                      |  |  |  |  |
| sendLen          | Number of character in sendData[].                                                    |  |  |  |  |
| rdBuffPtr        | Data-logger transmission pointer to sendBuff[].                                       |  |  |  |  |
| wrBuffPtr        | Writing pointer to sendBuff[].                                                        |  |  |  |  |
| lastHrForDL      | LastHr of structure MDC_DISP_ST is kept for the logger output.                        |  |  |  |  |
| Tick             | Tick value of sampling timing.                                                        |  |  |  |  |
| bufOverFlowTimes | Over flow counter for sendBuff[].                                                     |  |  |  |  |

#### **1.3 Operation Procedures**

- (1) Double click on the Samples/WORKSPACE\_IAR/Samples.eww to launch IAR Embedded Workbench IDE.
- (2) Select [C31D01\_PpgRefBoard DebugFlash] from the workspace drop-down menu.
- (3) Select [Download and Debug] from the [Project] menu to write the program to the flash memory.
- (4) Execute Excel. Double-click the Excel file PpgMvLog.xlsm to execute.
- (5) Execute the sample software.

- 1. Select [Go] from the [Debug] menu to execute the program. The program can also be executed by the S5U1C31D01S1200 alone with an external battery connected, as it is written in the flash memory.
- 2. After "C31D01\_PpgRefBoard" is executed, the collection of measurements recorded on micro SD card, and it can be operated by the command from Excel VBA.

#### 1.4 How to Use PpgMvLog.xlsm

Figure 1-1 shows the appearance of PpgMvLog.xlsm.

| 🗶   🛃 🔊 • (° - 😓   =                  |                | PpgMvLog.xlsm - Microsoft E | kcel             |            | - 🖶 X                       |
|---------------------------------------|----------------|-----------------------------|------------------|------------|-----------------------------|
| ファイル ホーム 挿入 ページレイアウト 数式               | データ 校閲 表示 開発   |                             |                  |            | × 🕄 🗆 🗗 X                   |
| R7C6 <b>▼</b> ( <i>f</i> <sub>x</sub> |                |                             |                  |            | ¥                           |
| <b>⊿</b> 1 2 3 4                      | 5 6 7          | 8 9 10                      | 11 12 13         | 3 14 15 16 | 17 18 🗖                     |
| 1 PPG+Accelerometer Data Logger Analy | /ser           |                             |                  |            |                             |
| 3 Load & Delete                       |                |                             | PPG Data         |            |                             |
| 4 Load Data (2)                       | 1              |                             |                  | 1          | PPG                         |
| 5 Delete File 3                       | 1              |                             |                  | 1          | FIR<br>CC                   |
|                                       | 1              |                             |                  | 1          | _                           |
| B Log File : (5) D :\LOG.TXT          | Æ              |                             |                  |            |                             |
| 11 (6)                                | ž <sup>1</sup> |                             |                  | 18         |                             |
| 13                                    | 0              |                             |                  | 0          |                             |
| 14                                    | 0              |                             |                  |            |                             |
| 16                                    |                |                             |                  | 0          |                             |
| 17                                    | 0              |                             |                  |            |                             |
| 18                                    | 0 0            | 0                           | 1 1              | 1 1        |                             |
| 19                                    |                | Elap                        | sed Time [sec]   |            |                             |
| 20                                    | Draw Values:   |                             |                  |            |                             |
| 22                                    | Diaw values.   |                             | /                |            |                             |
| 23                                    |                |                             |                  |            |                             |
| 24                                    | 1              | Ac                          | celerometer Data | 1          |                             |
| 25                                    | -              |                             |                  | -          | Accel-X                     |
| 26                                    | 1              |                             |                  | 1          | <ul> <li>Accel-Y</li> </ul> |
| 27                                    |                |                             |                  | -          | <ul> <li>Accel-Z</li> </ul> |
| 28<br>IN IN I Command Data Note 12    |                |                             |                  |            | • • • • • •                 |
| א <u>י</u> דב 🔝 אַרָדַב               |                |                             |                  | ₩□ □ 10    | 10% ─────                   |

Figure 1-1 Appearance of PpgMvLog.xlsm

- ① Load & Delete Button Read data from micro SD card, and delete log file.
- ② Load Button Read data from micro SD card.
- ③ Delete Button Delete log file in micro SD card
- ④ Status Indicator It displays message of status.
- (5) Assign disk drive Assign data drive of micro SD card.
- (6) Data Attributes It displays data attributes. (Drive mode , Amplifier Gain, LPF)
- ⑦ Draw Element Specify plot elements of each graphics.

Note1) The filter actually used depends on the combination of first and second filter selections.

#### 1.5 Outline of Sample Program Operations

The sample program performs the following processing:

- (1) Initializes the following peripherals/functions to be used:
  - initializes the variables,
  - enables OSC1(32.768kHz) to start oscillating,
  - switches the system clock to IOSC(20MHz internal oscillator),
  - sets the interrupt levels and clears the interrupt flags,
  - initializes the memory display to clear the display,
  - initializes PPORT, T16 Ch0, Ch2, Ch7, UART3, I2C, LIS2DH, and SNDA,
  - assigns the ADC12A ports to the pins and initializes ADC12A,
  - assigns the buzzer ports to the pins,
  - initializes PPORT used for changing the AFE circuit configuration, and
  - outputs 'H' from P24 to turn PPG\_VDD off.
- (2) Obtains the on/off status of SW1-1 to SW1-4 and updates the memory display to the initial screen.
- (3) Starts T16 Ch.0 and Ch.2.
- (4) Puts the CPU into HALT mode to wait for a PPORT interrupt.
- (5) When a PORT interrupt has occurred by processing SW3, the sample program shifts the display mode.
- (6) When a PPORT interrupt has occurred by pressing SW2, the sample program changes the AFE circuit configuration according to the setting, and performs the following processing: When measurement is in halt state,
  - turns PPG\_VDD on to start measurement,
  - configures the T16 Ch.0 to set the data sampling cycle, and
  - issues a SW status display update request.
  - When the measurement is underway,
  - turns PPG\_VDD off to terminate the measurement,
  - configures the T16 Ch.0 to set the SW1 status detection cycle,
  - issues a SW status display update request, and
  - the red LED shown while recording to the Data-logger is turned off.
- (7) In intermittent drive mode, the T16\_0\_IRQHandler function turns the LED on and triggers ADC12A to initiate an A/D conversion after the predefined delay time has elapsed. It obtains the A/D conversion result and then turns the LED off.

In continuous drive mode, the function triggers ADC12A and obtains the A/D conversion result without a delay time inserted. After that, the sample program obtains the accelerometer LIS2DH output values, calculates the heart rate, and updates the display, periodically.

## 2. Switch and Display

#### 2.1 Function of Push Switch and LED Display

Table 2-1 shows the function of push switch and the LED display.

| Table 2-1 | Function c | of Push | Switch |
|-----------|------------|---------|--------|
|           |            |         | 0      |

| Push Switch | Function                |
|-------------|-------------------------|
| SW2         | Start or stop measuring |
| SW3         | Shift display mode      |

#### Table 2-2 LED display

| LED       | Status                   |
|-----------|--------------------------|
| Red LED   | Recording to Data-logger |
| Green LED | State of dazzle          |

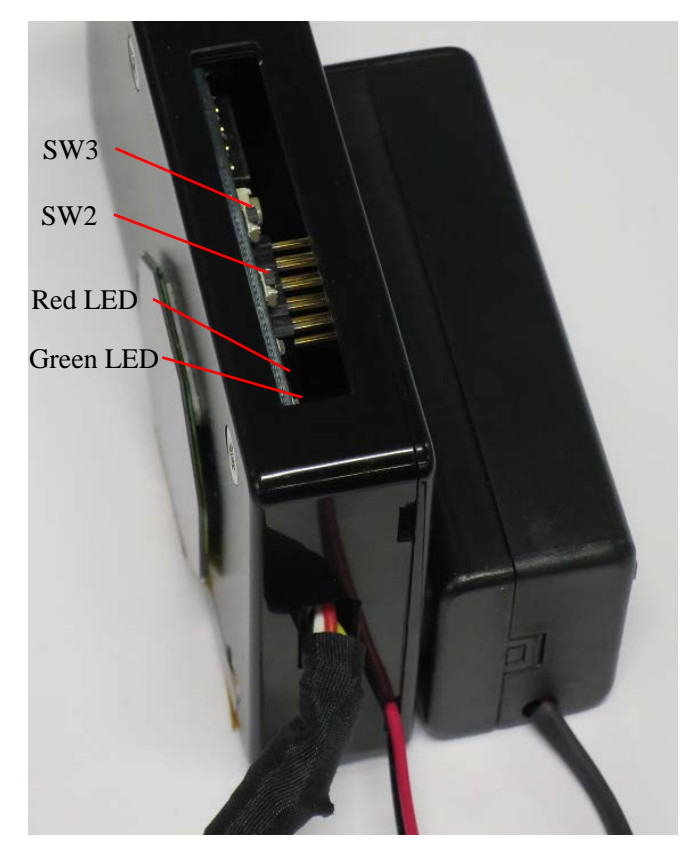

Figure 2-1 Push Switch and LED

#### 2.2 Function of DIP Switch and Data Log Mode

Table 2-3 shows the function of the DIP switch.

| Switch | OFF                            | ON                     |
|--------|--------------------------------|------------------------|
| SW1-1  | LOG_RAW100 mode LOG_RAW20 mode |                        |
| SW1-2  | C: Continuous drive            | I: Intermittent drive  |
| SW1-3  | -: LPF off                     | F: LPF on              |
| SW1-4  | L: Low amplifier gain          | H: High amplifier gain |

| Table 2-3 Funct | tion of | DIP | Switch |
|-----------------|---------|-----|--------|
|-----------------|---------|-----|--------|

SW1-1  $\sim$  SW1-4

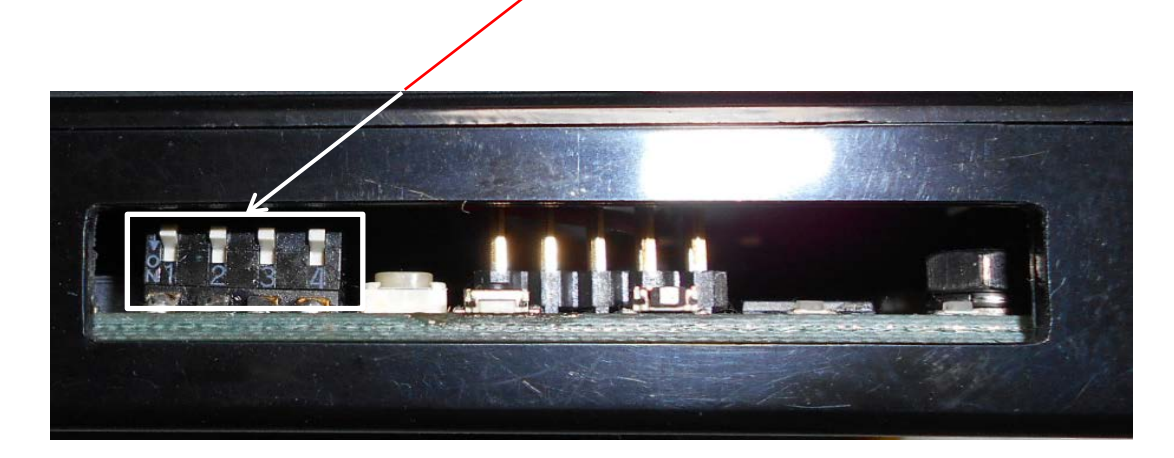

Figure 2-2 DIP Switch

On the data log mode, the recording duration changes as follows:

#### LOG\_RAW20 mode

 $20\text{ms} \times 100,000 = 2,000\text{s} = 0\text{h}33\text{m}20\text{s}$ 

The following calculation results are recorded:

- The FIR filter.
- The square wave cross-correlation filter.

#### LOG\_RAW100 mode

 $100 \text{ms} \times 100,000 = 10,000 \text{s} = 2\text{h}46\text{m}40\text{s}$ 

The following calculation results are not recorded:

- The FIR filter.
- The square wave cross-correlation filter.

#### 2.3 Transition and Display Information on each Display Mode

The display mode shifts as follows by pushing SW3.

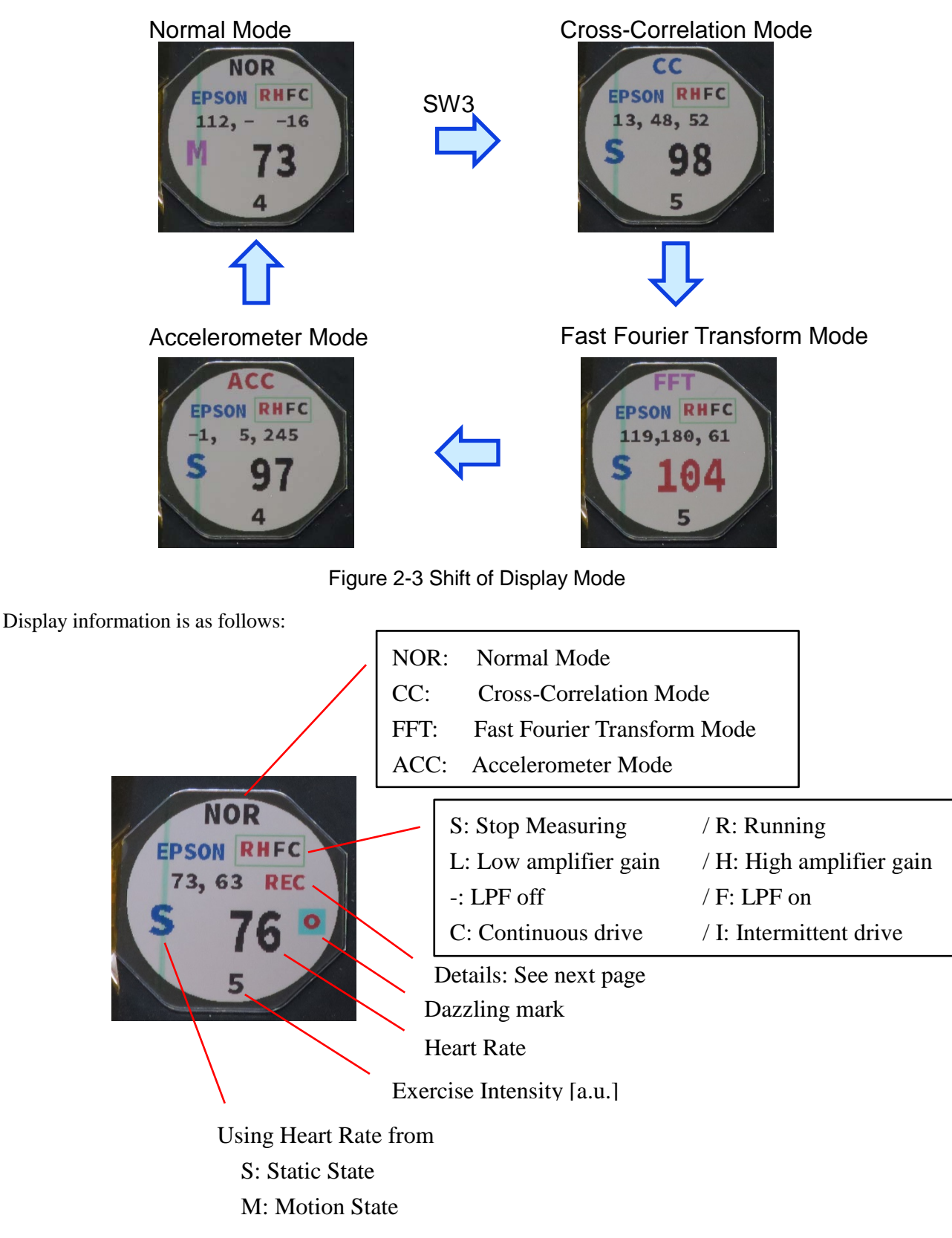

Figure 2-4 Display Information

#### 2. Switch and Display

The content of the display of detailed information changes in the display mode. It is as follows:

NOR: Normal Mode "ccData.hr", "fftData.hr", "measData.skip1stCount / 10" or "REC" CC: Cross-Correlation Mode

"ccData.numFrame", "ccData.systoleCycleCounter", "ccData.hrFromSystole"

FFT: Fast Foulier Transform Mode "fftData.ppgMaxHr[0-2]"

ACC: Accelerometer Mode "measData.accX", "measData.accY", "measData.accZ"

## Appendix-A Circuit Diagram

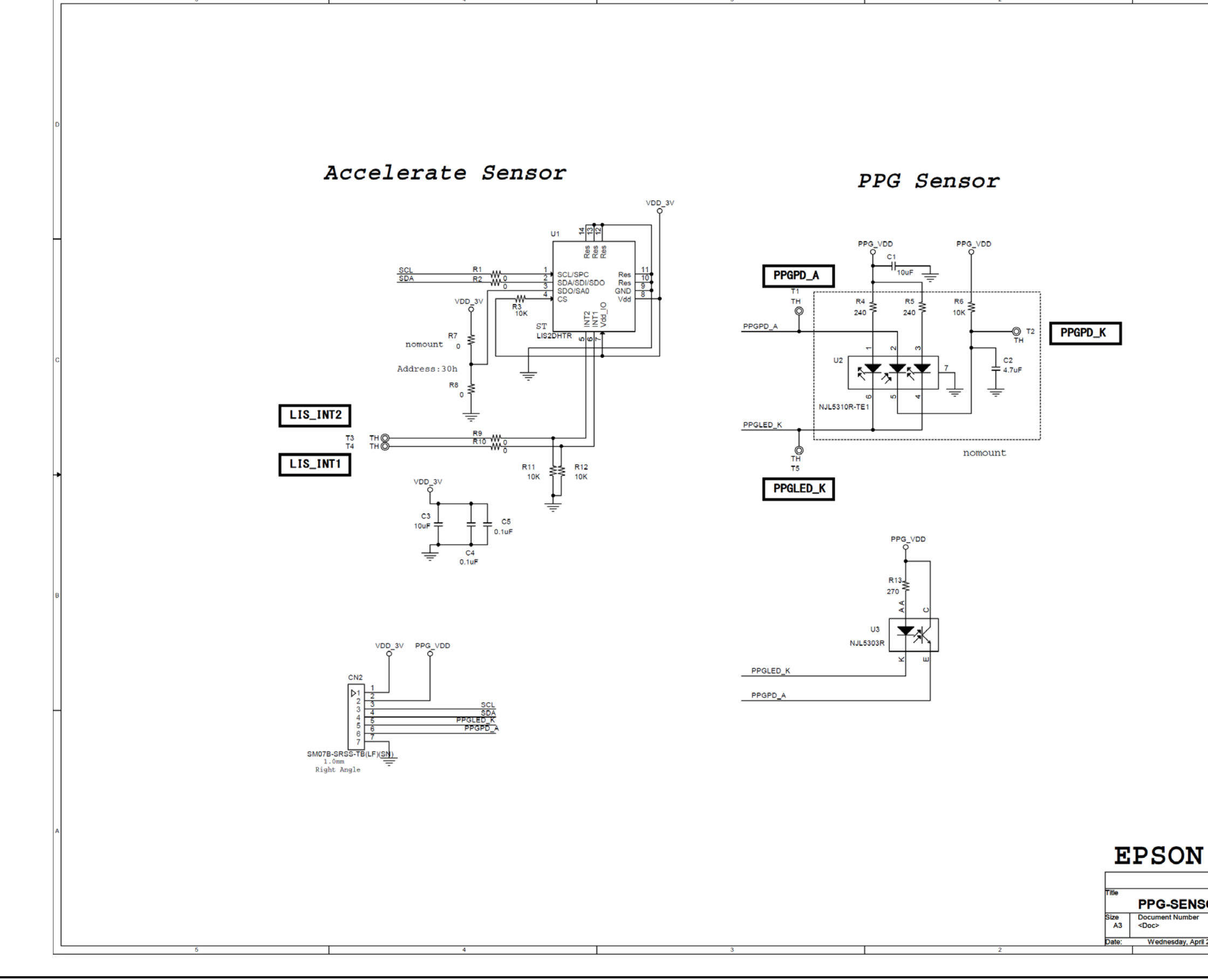

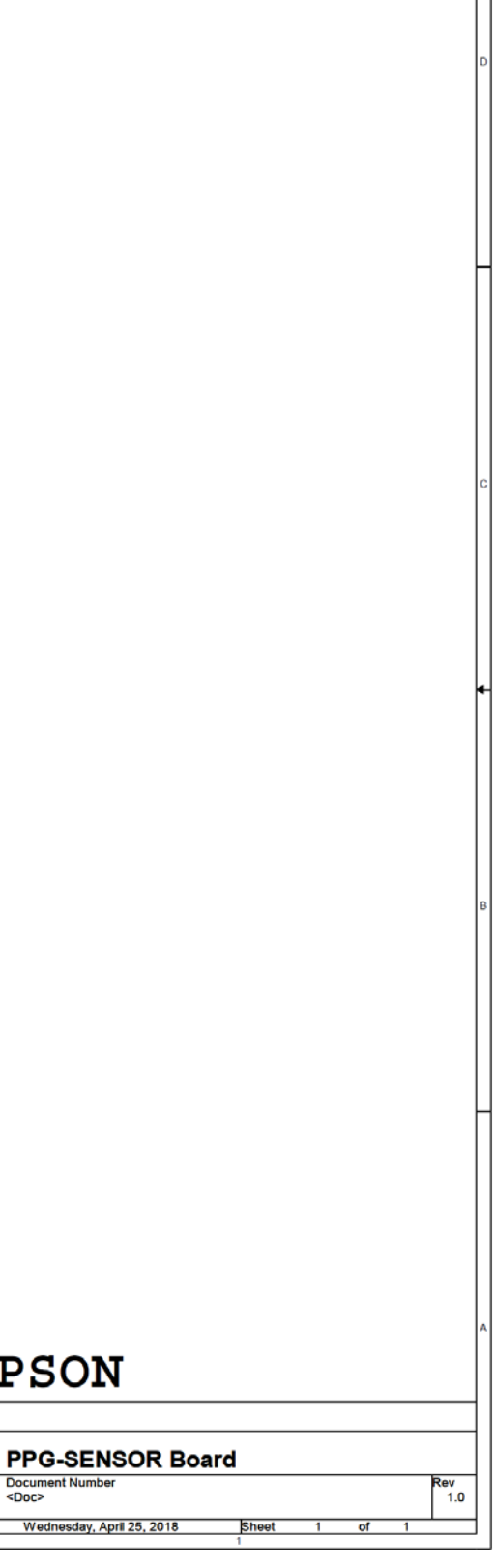

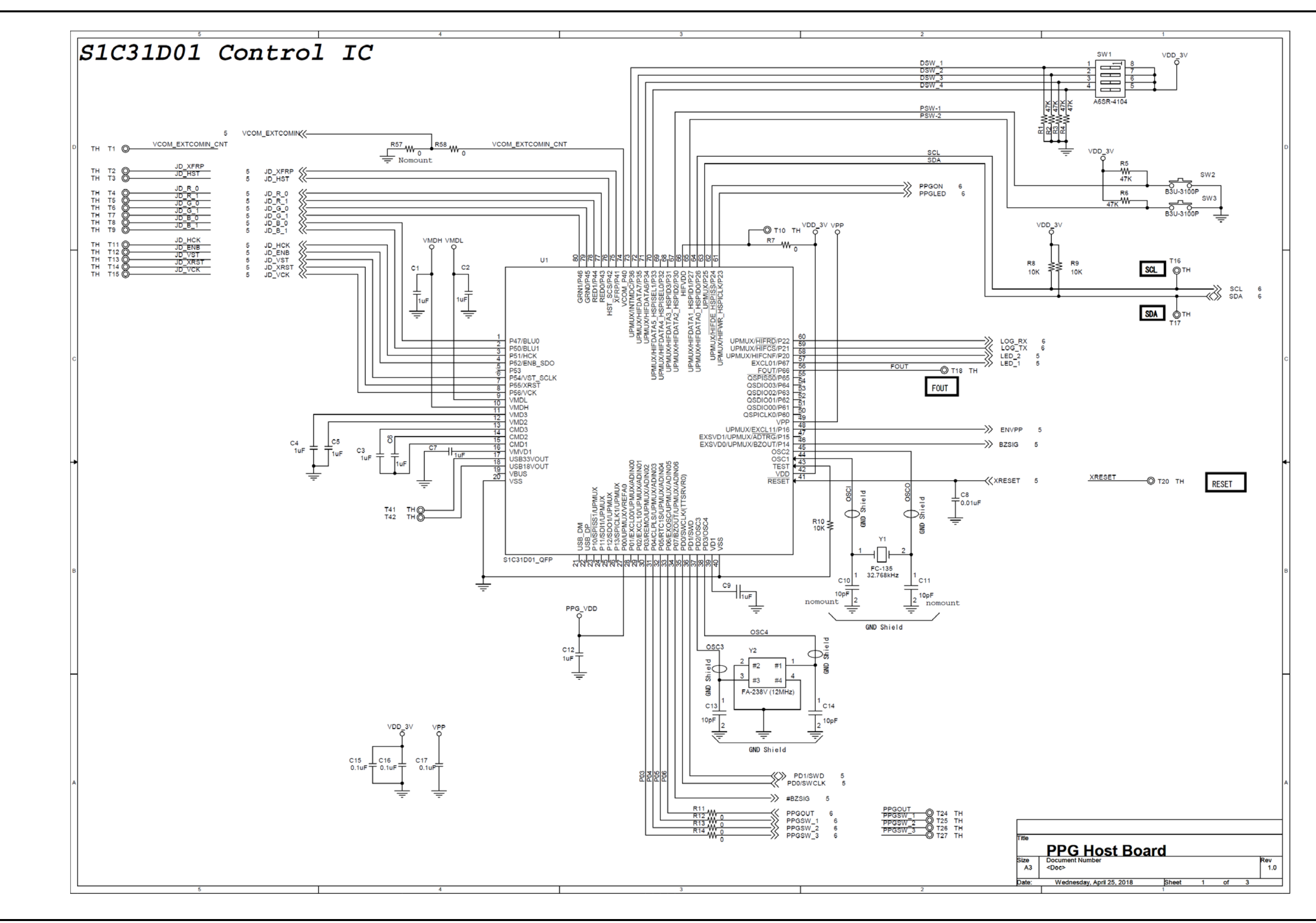

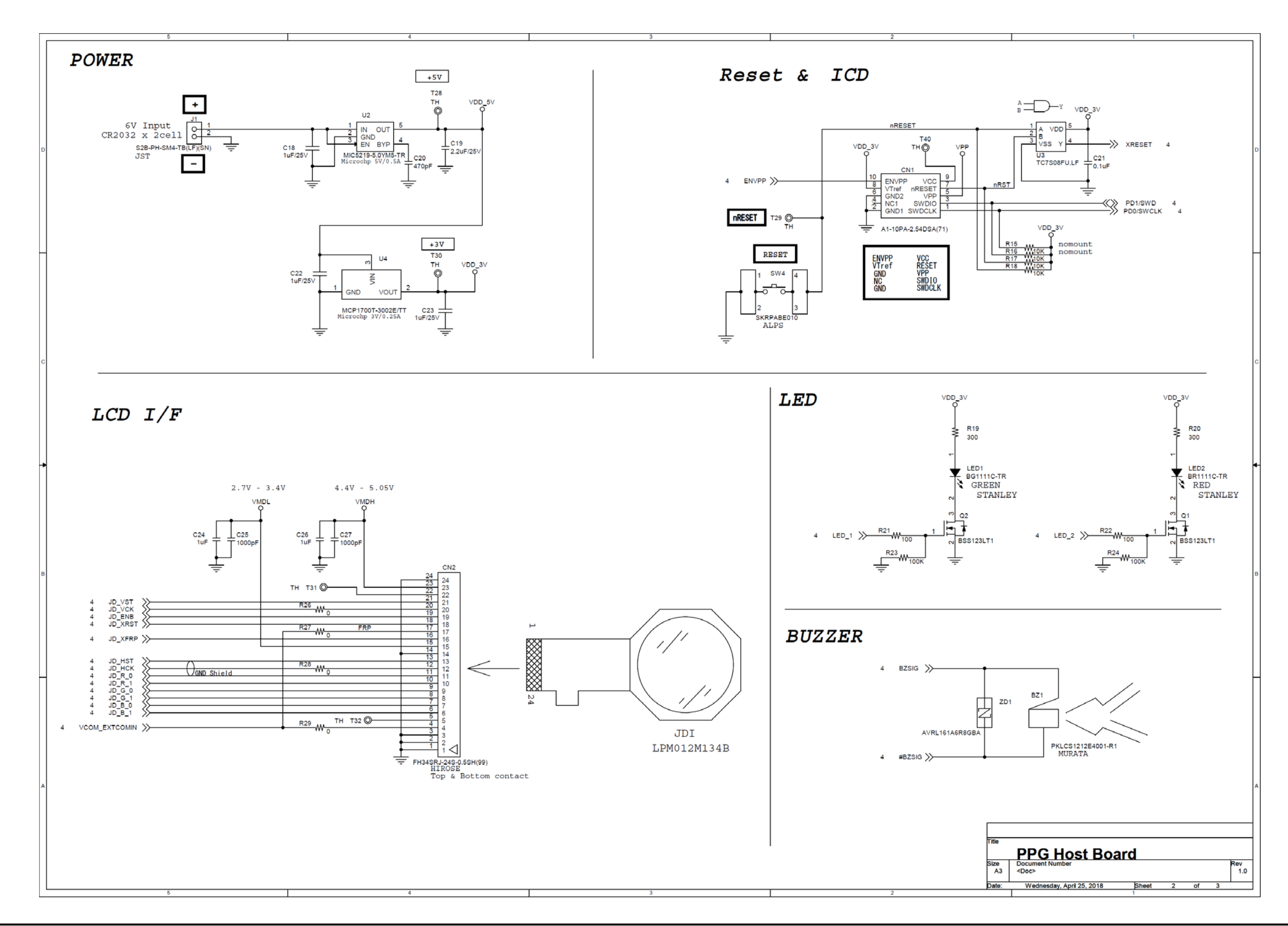

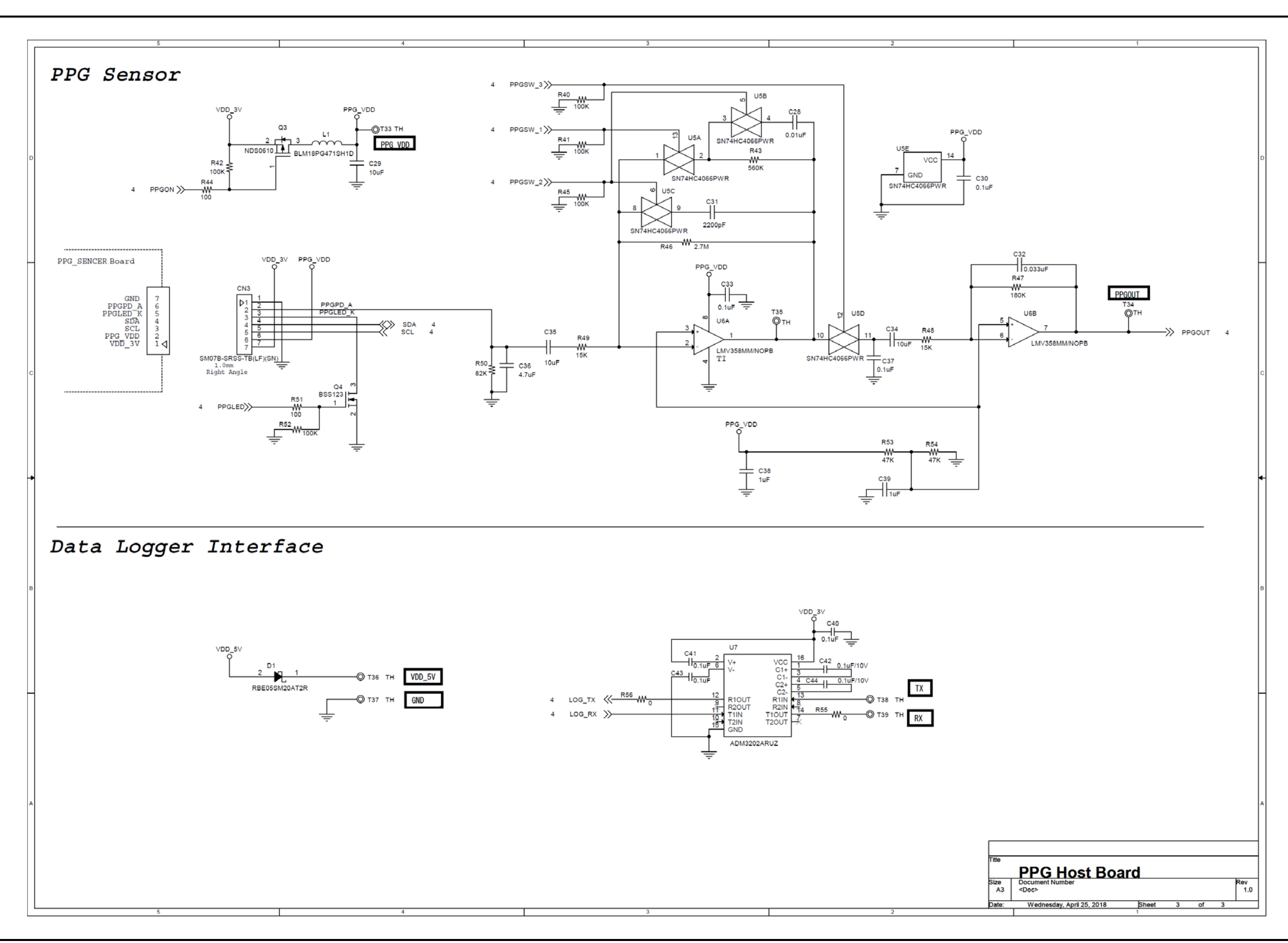

## **Revision History**

Attachment-1

| Rev. No. | Date       | Page | Category | Contents |
|----------|------------|------|----------|----------|
| Rev 1.0  | 2018/ 4/27 | All  | new      |          |
|          |            |      |          |          |
|          |            |      |          |          |
|          |            |      |          |          |
|          |            |      |          |          |
|          |            |      |          |          |
|          |            |      |          |          |
|          |            |      |          |          |
|          |            |      |          |          |
|          |            |      |          |          |
|          |            |      |          |          |
|          |            |      |          |          |
|          |            |      |          |          |
|          |            |      |          |          |
|          |            |      |          |          |
|          |            |      |          |          |
|          |            |      |          |          |
|          |            |      |          |          |
|          |            |      |          |          |
|          |            |      |          |          |
|          |            |      |          |          |
|          |            |      |          |          |
|          |            |      |          |          |
|          |            |      |          |          |

## EPSON

## **International Sales Operations**

#### America

Epson America, Inc.

#### Headquarter:

3840 Kilroy Airport Way Long Beach, California 90806-2452 USA Phone: +1-562-290-4677

San Jose Office: 214 Devcon Drive San Jose, CA 95112 USA Phone: +1-800-228-3964 or +1-408-922-0200

#### Europe

Epson Europe Electronics GmbH Riesstrasse 15, 80992 Munich, Germany

Phone: +49-89-14005-0

FAX: +49-89-14005-110

#### Asia

Epson (China) Co., Ltd.

4th Floor, Tower 1 of China Central Place, 81 Jianguo Road, Chaoyang District, Beijing 100025 China Phone: +86-10-8522-1199 FAX: +86-10-8522-1120

#### Shanghai Branch

Room 1701 & 1704, 17 Floor, Greenland Center II, 562 Dong An Road, Xu Hui District, Shanghai, China Phone: +86-21-5330-4888 FAX: +86-21-5423-4677

#### Shenzhen Branch

Room 804-805, 8 Floor, Tower 2, Ali Center,No.3331 Keyuan South RD(Shenzhen bay), Nanshan District, Shenzhen 518054, China Phone: +86-10-3299-0588 FAX: +86-10-3299-0560

#### Epson Taiwan Technology & Trading Ltd.

15F, No.100, Songren Rd, Sinyi Dist, Taipei City 110. Taiwan Phone: +886-2-8786-6688

#### Epson Singapore Pte., Ltd.

1 HarbourFront Place, #03-02 HarbourFront Tower One, Singapore 098633 Phone: +65-6586-5500 FAX: +65-6271-3182

#### Seiko Epson Corp.

 Korea Office

 19F, KLI 63 Bldg, 60 Yoido-dong,

 Youngdeungpo-Ku, Seoul 150-763, Korea

 Phone: +82-2-784-6027
 FAX: +82-2-767-3677

Seiko Epson Corp. Sales & Marketing Division

#### **Device Sales & Marketing Department**

421-8, Hino, Hino-shi, Tokyo 191-8501, Japan Phone: +81-42-587-5816 FAX: +81-42-587-5116

> Document Code: 413650500 First Issue April 2018